## How to export a report of Voila! leave requests

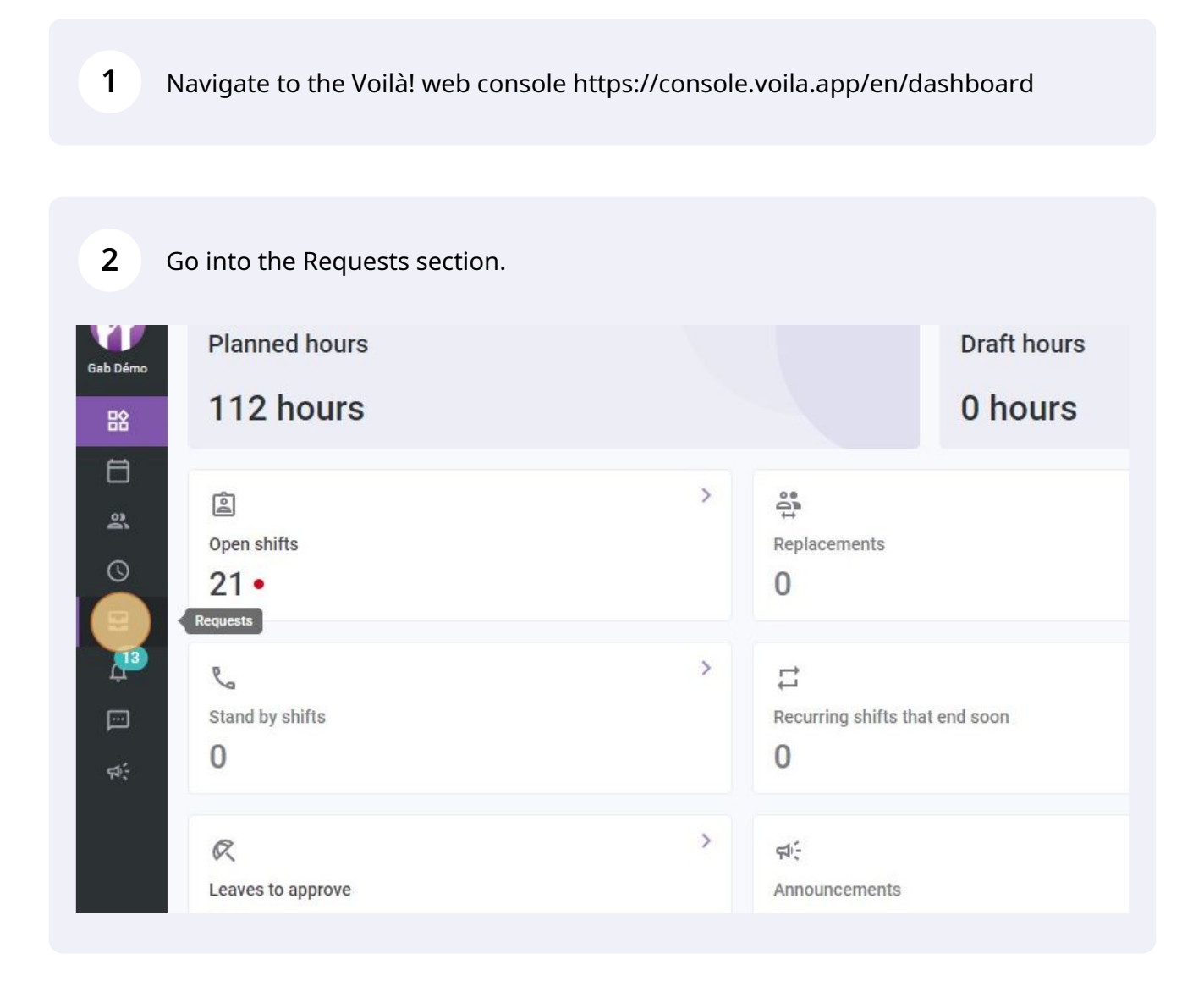

Click on the Export a report icon.

|              |             |             |                       |             | -        | ~         |     |   |  |
|--------------|-------------|-------------|-----------------------|-------------|----------|-----------|-----|---|--|
|              |             |             |                       |             | ٥        | -         | ⊉   | R |  |
| Manager      | Approbation | Hiring Date | Creation              | date        | Ехро     | rt a repo | ort |   |  |
| Tech Support | Pending     |             | Sep 15, 20            | 022, 9:16 A | M        |           |     | 1 |  |
| Tech Support | Pending     |             | Sep 15, 2022, 9:20 AM |             |          |           |     | ľ |  |
| Tech Support | Pending     |             | Sep 15, 20            | 022, 10:03  | AM       |           |     | 1 |  |
|              |             | Rc          | ows per page:         | 25 🗸        | 1-3 of 3 | 1<        | <   | > |  |

## 4 Select a start date.

| Voyage                                  | Tech Support                                                                                                    | Pending                                                                                                    |
|-----------------------------------------|----------------------------------------------------------------------------------------------------|----------------------------------------------------------------------------------------------------|
| Voyage                                  | Tech Support                                                                                                    | Pending                                                                                                    |
| Trip                                    | Tech Support                                                                                                    | Pending                                                                                                    |
| Export                                  | ×                                                                                                    |                                                                                                    |
| Start date<br>Saturday, January 1, 2022 |                                                                                                    |                                                                                                    |
| End date<br>Saturday, December 31, 2022 |                                                                                                    |                                                                                                    |
| Format<br>CSV                           | ~                                                                                                    |                                                                                                    |
| Email<br>demovoila@gmail.com            |                                                                                                    |                                                                                                    |
|                                         | Voyage<br>Voyage<br>Trip<br>Export<br>Start date<br>Saturday, January 1, 2022<br>End date<br>Saturday, December 31, 2022<br>Format<br>CSV<br>Email<br>demovoila@gmail.com | Voyage Tech Support   Voyage Tech Support   Trip Tech Support   Export X   Start date X   Saturday, January 1, 2022 End date   Saturday, December 31, 2022 Y   Format Y   CSV Y   Email demovoila@gmail.com |

## Select an end date.

|                   | 10/090                                  | reensupport  |         |
|-------------------|-----------------------------------------|--------------|---------|
| acances annuelles | Trip                                    | Tech Support | Pending |
|                   | Export                                  | ×            |         |
|                   | Start date<br>Friday, July 1, 2022      |              |         |
|                   | End date<br>Saturday, December 31, 2022 |              |         |
|                   | Format<br>CSV                           | ~            |         |
|                   | Email<br>demovoila@gmail.com            |              |         |

Select a Format and send the report by email on the selected email address, or download it.

| Vacances annuelles | Inp    | )                                  | le            | ch Support | Pending |
|--------------------|--------|------------------------------------|---------------|------------|---------|
|                    | Ехро   | rt                                 |               | ×          |         |
|                    |        | Start date<br>Friday, July 1, 2022 |               |            |         |
|                    |        | End date<br>Sunday, July 31, 2022  |               |            |         |
|                    | Ð      | Format<br>CSV                      |               | ~          |         |
|                    | $\geq$ | Email<br>demovoila@gmail.com       |               |            |         |
|                    |        | Cancel                             | Send by email | Download   |         |
|                    |        |                                    |               |            |         |
|                    |        |                                    |               |            |         |